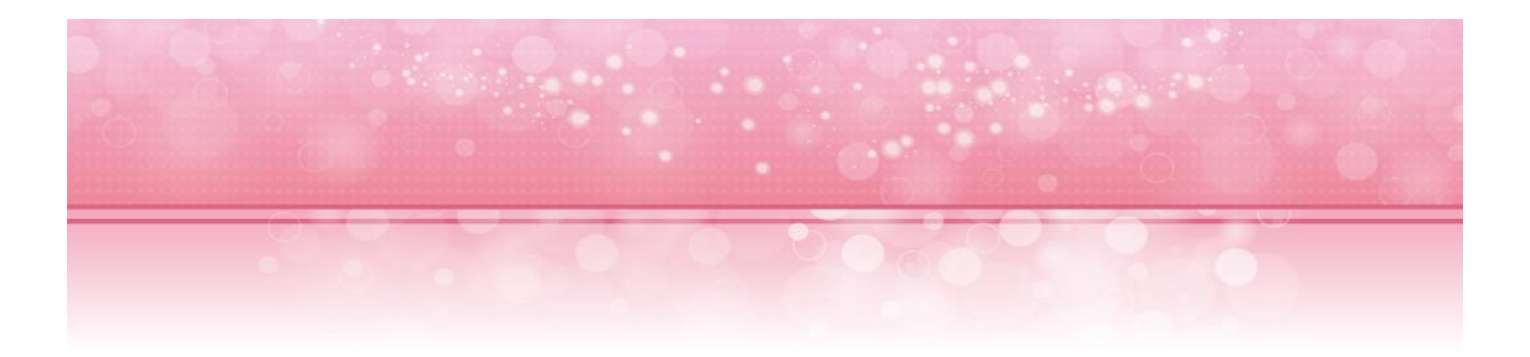

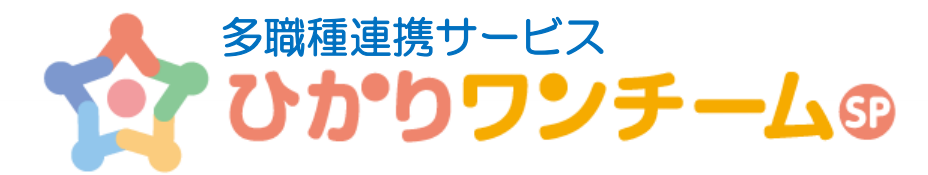

# ご利用マニュアル

NTT テクノクロス株式会社

2019年2月19日

ワンチームコーディネーター向け

Copyright  $\ensuremath{\mathbb{C}}$  2018 NTT TechnoCross Corporation

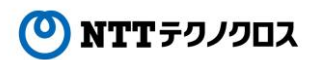

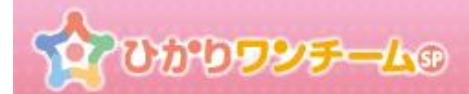

## 目次

| 1. | はじめに            | .2 |
|----|-----------------|----|
| 2. | 管理ポータルにアクセスする   | .3 |
| 3. | 患者別チーム活動状況を確認する | .4 |

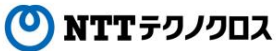

ひかりワンチームの

### 1. はじめに

ひかりワンチーム SP は、テナント管理者、施設管理者、担当者(利用者)の3種類のユーザーに対してサービス機能を提供します。 本マニュアルでは、担当者(利用者)のうち、ワンチームコーディネーターが主に行う業務と、利用する機能について説明します。

#### (1) ワンチームコーディネーターとは

ワンチームコーディネーターは、ひかりワンチーム SP をご利用中のテナントの患者チーム単位の活動状況を確認し、 ひかりワンチーム SP のご契約者をサポートします。

#### (2) ワンチームコーディネーターの業務の流れ

ワンチームコーディネーターは、患者別チームの活動状況を確認します。

- ・ 管理ポータルを表示する。⇒ 管理ポータルにアクセスする
- ・ 患者別のチーム活動状況を確認する。⇒ 患者別チーム活動状況を確認する

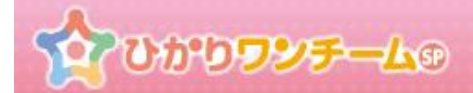

## 2. 管理ポータルにアクセスする

#### (1) 概要

ひかりワンチーム SP の管理機能は、管理ポータルにてご利用いただけます。

#### (2) ご利用方法

① ひかりワンチーム SP にログイン後、多職種ポータルもしくは患者ポータルの上部にある「管理ポータル」ボタンを押すと、 管理ポータルが開きます。

| 20000 <b>7</b> 8           | ∕ <del>7</del> — <b>⊥</b> ⊕ |         | 医師太郎       | ● ログアウト                       |        |
|----------------------------|-----------------------------|---------|------------|-------------------------------|--------|
| 矕 担当患者                     | <u> ▲水一ム</u> > 要確認          |         | ビ 管理ポータル 1 | <ul><li>● サポート</li></ul>      |        |
| <u> ま者 はなこ</u><br>(女性 60歳) | 要確認 担当患者 お知らせ               | 個人設定    |            |                               | ータルボタン |
| - 忠考 みねて                   | 担当                          |         |            | <u>よくる</u><br>皆さま <u>。</u>    |        |
| (女性 71歳)                   | 表示件数: 5                     | 検索キー:   | ٩          | 含をご紹介しております。<br><u>お問い合わせ</u> |        |
|                            | 図:参                         | シ職種ポータル |            |                               |        |

② 管理ポータル画面です。メニュー内容は、ユーザーに割り当てられた権限により異なります。

| עפטעט לא             | <del>5</del> -49  |       |                | 横浜ス  | は郎 様 ● ログア    | 9F |
|----------------------|-------------------|-------|----------------|------|---------------|----|
| ☆ホーム > 管理ボ・          | <u>ータル</u> > サービス |       |                |      | ይችትትል         |    |
| サービス 施調              | 設管理 担当者管理         | 患者管理  | チーム参加          | 統計情報 | お知らせ管理        | 5  |
| 患者数・ストレージ            | 容量                |       |                |      |               |    |
|                      |                   | 対象    | <b>8日時:</b> 現在 |      | <b>つ</b> 更新する |    |
| サービス利用状況(類           | 患者数)              |       |                |      |               | _  |
| 1+ رق چۇر چەرلايىلىم | T7                | z del |                |      |               |    |

図:サービス

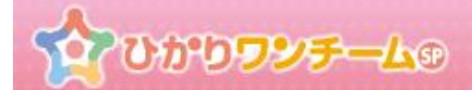

## 3. 患者別チーム活動状況を確認する

#### (3) 概要

自テナントに登録された患者に対する担当者の活動状況を確認します。

月毎に、ログイン回数やモニタリング報告回数、連絡帳への投稿回数等が確認できます。

#### (4) ご利用方法

① ひかりワンチーム SP にログイン後、多職種ポータルもしくは患者ポータルの上部にある「管理ポータル」ボタンを押すと、 管理ポータルが開きます。

| 1000 C                     | <b>ዾ<del>ኇ</del>L®</b> |           | 医師太郎       | 様 ログアウト                       |                                         |
|----------------------------|------------------------|-----------|------------|-------------------------------|-----------------------------------------|
| 鬠 担当患者                     | ☆ホーム > 要確認             |           | ビ 管理ポータル 1 | <b>0</b> サポート                 |                                         |
| (文件 60歳)                   | 要確認 担当患者               | お知らせ 個人設定 |            | め<br>各種<br>こち: 管理ポ            |                                         |
| NEW (XIII CONX)            | 担当                     |           |            |                               | ,,,,,,,,,,,,,,,,,,,,,,,,,,,,,,,,,,,,,,, |
| <u> 速査 ふみこ</u><br>(女性 71歳) | 表示件数: 5                | 検索主一:     | ٩          | 答をご紹介しております。<br><u>お問い合わせ</u> |                                         |
|                            |                        | 図:多職種ポータル |            |                               |                                         |

② 管理ポータルのメニュー内の「統計情報」のタブを押すと、下部に統計情報(患者チーム別活動状況)が表示されます。

| 200      | <b>)フンチー</b> ムの   |      |      | 横浜 太郎 様  | ● 8 <b>97 5</b> ト |
|----------|-------------------|------|------|----------|-------------------|
| <u> </u> | <u>管理ボータル</u> > 約 | 秸汁情報 |      |          | I2* ₩- ₩          |
| 施設管理     | 担当者管理             | 患者管理 | 統計情報 | 統計情報メニュー | ĺ                 |

図:統計情報

## 

③ 患者別チーム活動状況です。担当者別活動状況と同様、現在の「年月」を対象とした、モニタリング報告や連絡帳投稿回数等 の集計結果が一覧に表示されます。

画面上部の「年」と「月」のプルダウンを変更し、「更新する」ボタンを押すと、表示対象年月を変更することができます。 画面表示の他、「ファイル出力する」ボタンを押すと、表示中のデータを CSV 形式でダウンロードすることができます。

|                                | 表示対象年月                  | 変更用ボタン類         |            | <b>2016</b> | 年 9      | כ R         | 更新する     |           |
|--------------------------------|-------------------------|-----------------|------------|-------------|----------|-------------|----------|-----------|
| 6年9月の活動                        | 谢犬況 (患者数: 10 人)         |                 |            |             |          | -77         | (ル出力する   |           |
|                                |                         | <b></b>         | 利用         | 抵退          |          | 金港村広坊沢 (同時) |          | ファイル出力ボタン |
| . <del>色着名</del><br>(性別・年代)    | 連携施設名                   | 担当者名<br>(限1重)   | 最終利用日      | 利用回数        | 遠絡帳      | モニタリング      | 医師確認     |           |
| 横浜 照子                          | 横浜関内アイティ病院              | 横浜 太郎<br>(医師)   | 2016/09/29 | 173<br>(76) | 2<br>(4) | 0<br>(13)   | 0<br>(2) |           |
| (女性 70歳)                       |                         | 期間内対応状況合計       |            |             | 2<br>(4) | 0<br>(13)   | 0<br>(2) |           |
| 千葉 健太                          | 横浜関内アイティ病院              | 横須 一雄<br>(医師)   | 2016/09/14 | 74<br>(2)   | 1<br>(0) | 0<br>(0)    | 0<br>(0) |           |
| (男性 72歳)                       | (男性 72歲) 期間             |                 | 」応状況合計     |             | 1<br>(0) | 0 (0)       | 0 (0)    |           |
|                                | 横浜関内アイティ病院              | 海 老名 健一<br>(医師) | 2016/09/26 | 11<br>(0)   | 0<br>(0) | 0 (0)       | 0 (0)    |           |
| 北海道子<br>(女性 91歳)<br>横浜関内アイティ病院 | 横浜関内アイティ病院              | 江ノ島 夏子<br>(看護師) | 2016/09/26 | 5<br>(8)    | 0<br>(0) | 0 (0)       | (0)      | 朱訂結朱一頭    |
|                                | 期間内対応状況合計               |                 |            |             | 0<br>(0) | 0<br>(0)    | (0)      | _         |
| 東京一郎                           | 横浜関内アイティ病院              | 大磯 浜子<br>(医師)   | 2016/09/26 | 1<br>(0)    | 0<br>(0) | 0 (0)       | 0 (0)    |           |
| (男性 63歳)                       | <sup>展)</sup> 期間内対応状況合計 |                 |            |             | 0<br>(0) | 0<br>(0)    | 0<br>(0) |           |
|                                | 横浜関内アイティ病院              | 横浜 太郎<br>(医師)   | 2016/09/29 | 173<br>(76) | 3<br>(0) | 5<br>(1)    | 0 (0)    |           |
| 桜木 町子                          | 横浜関内アイティ病院              | 大磯 浜子<br>(医師)   | 2016/09/26 | 1 (0)       | 0 (0)    | 0 (0)       | 0 (0)    |           |
| (女性 58歳)                       | 構浜関内アイティ病院              | 茅ヶ崎 波子<br>(支援医) | 2016/09/21 | 3<br>(0)    | 0 (0)    | 0 (0)       | 0 (0)    |           |
|                                |                         | 期間内対応状況合計       |            |             | 3 (0)    | 5 (1)       | 0 (0)    |           |

図:患者別チーム活動状況

(ア) ワンチームコーディネーターが利用する際は、患者名が「患者1」のようにマスクされた状態で表示されます。

 $\mathbf{5}$